# **Skolera**™

## How to check your children's timetable?

## **Parent's Interface**

| tene        | Time                                                                                                    | ngtabla<br>Kunlav Monday                                  | Tanoday                            | Welnesday            | Thursday        | Séley |
|-------------|----------------------------------------------------------------------------------------------------|-----------------------------------------------------------|------------------------------------|----------------------|-----------------|-------|
| My Children | 1                                                                                                    | 5.5mil, Name<br>(20), rp5221, posar<br>(20), d5584, d5584 | 2005.00<br>2005.00                 | COOMA<br>10 65 AM    | ancan<br>Iansan |       |
| Avered      | 2                                                                                                    | 2 LOLAN                                                   |                                    | 10-0AH<br>11.30AH    |                 |       |
| Sty Zones   |                                                                                                    | D Trebul<br>Classification<br>1.5000                      | Autoba5000<br>13.52.64<br>13.75.94 | 1132,804<br>1238,804 |                 |       |
|             |                                                                                                    | 4 101100<br>4 1011000                                     | 19094<br>19094                     |                      |                 |       |
|             |                                                                                                    |                                                           | RE                                 |                      |                 |       |
|             | and the second second s |                                                           |                                    | 1.1.                 | Lat             |       |
|             | -                                                                                                    |                                                           |                                    |                      |                 |       |

www.skolera.com

- Skolera provides tools for parents to have full information about children including the timetable for each course they are studying and how they are spending their days.

### To view the timetable, follow the next steps :

1 After logging in the Parent's interface, once you choose your child you want to view his / her daily timetable, quick links icons will appear on the right side.

|               | Life is about making an impact, not making an income     | -                |
|---------------|----------------------------------------------------------|------------------|
| Arr Home      | Upcoming<br>23<br>Revision                               |                  |
| A My Children | Messages                                                 | See All Messages |
| Ahmed         | Choose the child you wish to<br>view his / her timetable | 13 Jan 2020      |
| Calendar      | Mohamed Salah Emam<br>test                               | 13 Jan 2020      |
| My Zones      | Super & 53 Others<br>test contact school                 | 13 Jan 2020      |

### **2** Click on " Timetable " icon.

| 2/          |          | Ure is about                  | niaking an impact, not mak    | ing an income                    | 🗠 💿 💿 🖉 -                    |                                               |    |
|-------------|----------|-------------------------------|-------------------------------|----------------------------------|------------------------------|-----------------------------------------------|----|
| ff Home     |          | Quick Access                  |                               |                                  | Quick Links                  |                                               |    |
| My Children |          | Content                       | ESS<br>Assignments            | Q<br>Online Quizzes              | Grades                       | Calendar Vestily Plans                        |    |
| Calendar    |          | Attendance 351 Out of 352 Day |                               |                                  |                              | Course A                                      |    |
| Connect •   | Workload |                               |                               | Brhaltor                         |                              |                                               |    |
|             |          | Sun 0 Mon<br>3/2/2020 3/2/202 | 0 Tue 9 We<br>0 4/2/2020 3/2/ | 5 0 Thu 0 Fr<br>2020 6/2/2020 7/ | i 0 Sat 0<br>2/2020 6/2/2020 | Click on " Timetable " fr<br>Quick Links menu | om |
|             |          |                               |                               |                                  |                              | Grand Maetter                                 |    |

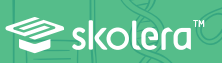

**3** The timetable of the selected child will be presented with the exact slot allocated to each course.

| -           | Tin | netable                                       |                                           | Previe<br>you hav                     | w of timet<br>e selected            |                                        |                                     |        |  |
|-------------|-----|-----------------------------------------------|-------------------------------------------|---------------------------------------|-------------------------------------|----------------------------------------|-------------------------------------|--------|--|
| Home        | - 8 | Sunday                                        |                                           | Monday                                | Tuesday                             | Wednesday                              | Thursday                            | Friday |  |
| My Children | i.  | Science)<br>(205)<br>10:00 AM<br>10:45 AM     | Nomera<br>cy(COU)<br>10:00 AM<br>10:45 AM | Numeracy(508)<br>10:00 AM<br>10:45 AM | Art(COI)<br>10:00 AM<br>10:45 AM    | Numeracy(COB)<br>50:00 AM<br>30:45 AM  | Numeracy(G00)<br>1000 AM<br>1045 AM |        |  |
| Calendar    | 2   | Social Stor<br>10:45 AM<br>11:30 AM           | Sec(COB)                                  |                                       |                                     | Numeracy((GB8)<br>10-45 AM<br>11-30 AM |                                     |        |  |
| Connect     | • 3 | Physical<br>Education<br>11:30 AM<br>12:15 PM | (COM)                                     |                                       | Avable(G08)<br>11:30 AM<br>12:15 PM | Numeracy(608)<br>11:30 AM<br>12:15 PM  |                                     |        |  |
|             | 4   | Numeracy<br>12:15 PM                          | (608)                                     |                                       | Literacy(G00)<br>12-15 PM           |                                        |                                     |        |  |

 According to that, parents can see what's being studied during the day without any kind of wasting time or consuming efforts to keep track of their children.

Þ£

😂 skolera\*\*

www.skolera.com info@skolera.com